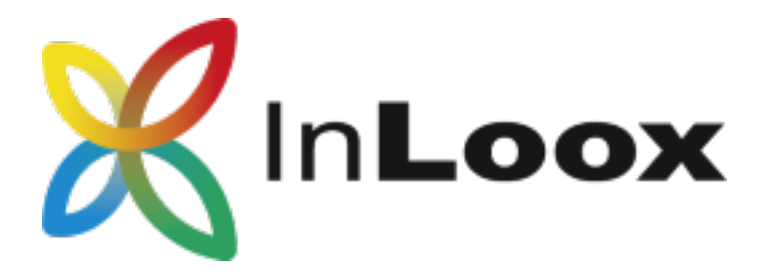

## Die Projektmanagement-Software – für Outlook, Web und Smartphone

InLoox PM 10.x Konfigurationshilfe für Microsoft SQL Server

### Ein InLoox Whitepaper

Veröffentlicht: Juni 2018

Copyright: © 2018 InLoox GmbH.

Aktuelle Informationen finden Sie unter http://www.inloox.de

Die in diesem Dokument enthaltenen Informationen stellen die behandelten Themen aus der Sicht von InLoox zum Zeitpunkt der Veröffentlichung dar. Da InLoox auf sich ändernde Marktanforderungen reagieren muss, stellt dies keine Verpflichtung seitens InLoox dar, und InLoox kann die Richtigkeit der hier dargelegten Informationen nach dem Zeitpunkt der Veröffentlichung nicht garantieren.

Dieses Whitepaper dient nur zu Informationszwecken. InLoox SCHLIESST FÜR DIESES DOKUMENT JEDE GEWÄHRLEISTUNG AUS, SEI SIE AUSDRÜCKLICH ODER KONKLUDENT.

Die Benutzer/innen sind verpflichtet, sich an alle anwendbaren Urheberrechtsgesetze zu halten. Unabhängig von der Anwendbarkeit der entsprechenden Urheberrechtsgesetze darf ohne ausdrückliche schriftliche Erlaubnis der InLoox GmbH kein Teil dieses Dokuments für irgendwelche Zwecke vervielfältigt oder in einem Datenempfangssystem gespeichert oder darin eingelesen werden, unabhängig davon, auf welche Art und Weise oder mit welchen Mitteln (elektronisch, mechanisch, durch Fotokopieren, Aufzeichnen, usw.) dies geschieht.

© 2018 InLoox GmbH. Alle Rechte vorbehalten.

IQ medialab und InLoox sind entweder eingetragene Marken oder Marken der InLoox GmbH in Deutschland und/oder anderen Ländern.

Die in diesem Dokument aufgeführten Namen bestehender Unternehmen und Produkte sind möglicherweise Marken der jeweiligen Rechteinhaber.

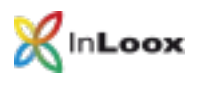

# Inhalt

| Allgemeines                                                        | 1  |
|--------------------------------------------------------------------|----|
| Installation von SQL Server                                        | 1  |
| Beziehen einer SQL Server 2014 oder 2016 Edition                   | 1  |
| Überprüfen der Installation                                        | 2  |
| Portfreigabe                                                       | 2  |
| Konfiguration von SQL Server                                       | 3  |
| Überprüfen der Einstellungen des SQL Server Configuration Managers | 3  |
| Konfigurieren der Berechtigungen                                   | 4  |
| Konfiguration der Firewall                                         | 10 |
| Ausnahmen in der Windows-Firewall erstellen                        | 10 |
| Checkliste zur Fehlerlösung                                        | 11 |

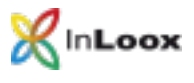

### Allgemeines

Dieses Dokument beschreibt die Schritte zur erfolgreichen Inbetriebnahme und Konfiguration von Microsoft SQL Server 2014 oder 2016. Des Weiteren wird eine geeignete Systemkonfiguration für die Inbetriebnahme von InLoox PM beschrieben.

Installation von SQL Server

Beziehen einer SQL Server 2014 oder 2016 Edition

 Falls Sie noch nicht über eine Microsoft SQL Server 2014 oder 2016-Lizenz sowie ein entsprechendes Installationsmedium verfügen, steht Ihnen Microsoft SQL Server 2014 oder 2016 Express Edition unter folgender Adresse kostenlos zur Verfügung:

http://www.microsoft.com/de-de/download/details.aspx?id=42299

2. Installieren Sie Microsoft SQL Server 2014 oder 2016. Eine Schritt-für-Schritt-Anleitung finden Sie unter: <u>http://technet.microsoft.com/de-de/library/ms143219.aspx</u>

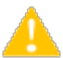

Wichtig: Bitte beachten Sie, dass mit Microsoft SQL Server 2014 bzw. 2016 Express Edition keine Offline-Replikation möglich ist. Falls Sie die Offline-Replikation von Microsoft SQL Server nutzen möchten, ist eine Workgroup, Standard oder Enterprise Edition von Microsoft SQL Server erforderlich. Eine Übersicht zu den Leistungsmerkmalen der SQL Server-Versionen finden Sie unter: <u>http://www.microsoft.com/germany/sql/editionen/default.mspx</u> Dies betrifft nicht die InLoox-Offlineverfügbarkeit, die Sie sowohl mit Microsoft SQL Server 2014 oder 2016 sowie Microsoft SQL Express Edition nutzen können.

3. Erstellen Sie die InLoox PM Datenbank gemäß dem Whitepaper *InLoox PM 10.x Server Installationshilfe*. Dies finden Sie unter folgendem Link:

https://www.inloox.de/support/dokumentation/whitepapers/

Verwenden Sie hierfür die Schritte zu Workgroup / Enterprise Server (Netzwerkversion).

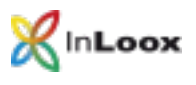

#### Überprüfen der Installation

Überprüfen Sie nach der Installation, ob der SQL Server-Dienst sowie der SQL Server-Browser-Dienst ausgeführt wird:

- 1. Doppelklicken Sie in der Systemsteuerung auf Verwaltung
- 2. Doppelklicken Sie auf Dienste
- 3. Suchen Sie nach den Anzeigenamen der folgenden zwei Dienste:

Standardmäßig trägt der SQL Server-Dienst den Namen "SQL Server (MSSQLSERVER)" bzw. "SQL Server (SQLEXPRESS)"

Der SQL Server-Browser-Dienst trägt standardmäßig den Namen "SQL Server-Browser"

4. Sollte einer dieser Dienste nicht ausgeführt werden, setzen Sie den Starttyp auf Automatisch und starten den Dienst.

| Eigenscha              | aften von                     | SQL Server-Bro                                 | owser (Lokal               | er Comp            | ×   |
|------------------------|-------------------------------|------------------------------------------------|----------------------------|--------------------|-----|
| Allgemein              | Anmelden                      | Wiederherstellung                              | Abhängigkeiten             |                    |     |
| Dienstnar              | me: <mark>SC</mark>           | LBrowser                                       |                            |                    |     |
| Anzeigen               | ame: SG                       | L Server-Browser                               |                            |                    |     |
| Beschreit              | oung: Ste<br>Ve               | ellt Clientcomputem S<br>rbindungsinformation  | GQL Server-<br>ien bereit. | < >                |     |
| Pfad zur<br>''C:\Progr | EXE-Datei:<br>am Files (x86   | 6)\Microsoft SQL Ser                           | ver\90\Shared\s            | qlbrowser.exe''    |     |
| S <u>t</u> arttyp:     | A                             | utomatisch                                     |                            | Ý                  |     |
|                        |                               |                                                |                            |                    |     |
| Dienststa              | tus: Wi                       | rd ausgeführt                                  |                            |                    |     |
| <u>S</u> tar           | ten                           | B <u>e</u> enden                               | Anha <u>l</u> ten          | <u>F</u> ortsetzen |     |
| Sie könne<br>wenn der  | en die Startp<br>Dienst von I | arameter angeben, d<br>nier aus gestartet wird | ie übernommen w<br>d.      | verden sollen,     |     |
| Startpara              | <u>m</u> eter:                |                                                |                            |                    |     |
|                        |                               | ОК                                             | Abbrecher                  | 0 <u>b</u> ernehr  | nen |

#### Portfreigabe

<u>Bitte beachten Sie</u>, dass das Freigeben/Öffnen von Ports in Ihrem Netzwerk zu einem Sicherheitsrisiko führen kann. Prüfen Sie im Vorfeld die nötigen Sicherheitsmaßnahmen!

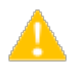

Stellen Sie sicher, dass der Port des Datenbankservers *nicht blockiert* ist. Überprüfen Sie die Firewall-Einstellungen des **Servers** sowie der **Netzwerkhardware**.

Der Standardport von Microsoft SQL Server lautet: 1433

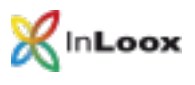

### Konfiguration von SQL Server

Wenn Sie versuchen, von einem Remotecomputer bzw. Client aus eine Verbindung zu einer Instanz von Microsoft SQL Server 2014 oder 2016 herzustellen, kann eine Fehlermeldung angezeigt werden:

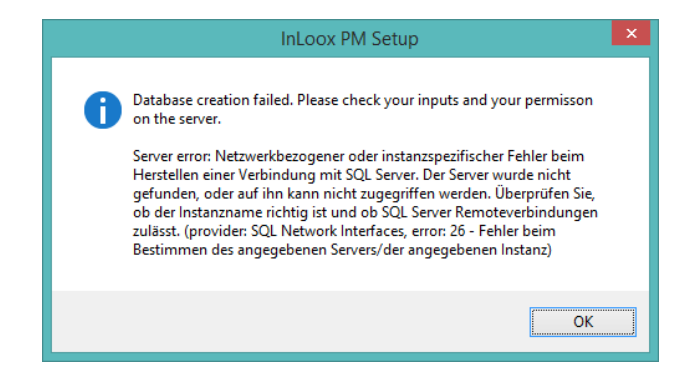

Dieses Problem kann bei einem beliebigen Programm auftreten, das Sie zur Herstellung der Verbindung zu SQL Server verwenden. Gehen Sie wie in diesem Skript beschrieben vor, um den Fehler zu lösen.

### Überprüfen der Einstellungen des SQL Server Configuration Managers

Damit eine SQL Server-Instanz im Netzwerk erreichbar ist, müssen Sie die Netzwerkprotokolle konfigurieren und ggf. einschalten. Gehen Sie dazu wie folgt vor:

- 1. Klicken Sie auf Start >> Programme >> Microsoft SQL Server 2014 bzw. Microsoft SQL Server 2016 >> Konfigurationstools
- 2. Klicken Sie anschließend auf SQL Server-Konfigurations-Manager

| 🚡 Sql Serve                                                                                                    | r Configuration Manager                                                                                                    | - 🗆 × |
|----------------------------------------------------------------------------------------------------|----------------------------------------------------------------------------------------------------|-------|
| Datei Aktion <u>A</u> nsicht <u>?</u><br>← →                                                                                                    |                                                                                                    |       |
| <ul> <li>SQL Server-Konfigurations-Manager (Lokal)</li> <li>SQL Server-Dienste</li> <li>SQL Server-Netzwerkkonfiguration (32 Bit)</li> <li>SQL Native Client 11.0-Konfiguration (32-Bit)</li> <li>SQL Server-Netzwerkkonfiguration</li> <li>SQL Server-Netzwerkkonfiguration</li> </ul> | Elemente<br>SQL Server-Dienste<br>SQL Server-Netzwerkkonfiguration (<br>SQL Native Client 11.0-Konfiguration<br>SQL Server-Netzwerkkonfiguration<br>SQL Native Client 11.0-Konfiguration |       |

3. Öffnen Sie in der linken Baumstruktur den Zweig **SQL Server-Netzwerkkonfiguration** und klicken Sie auf **Protokolle für 'SQLEXPRESS'** 

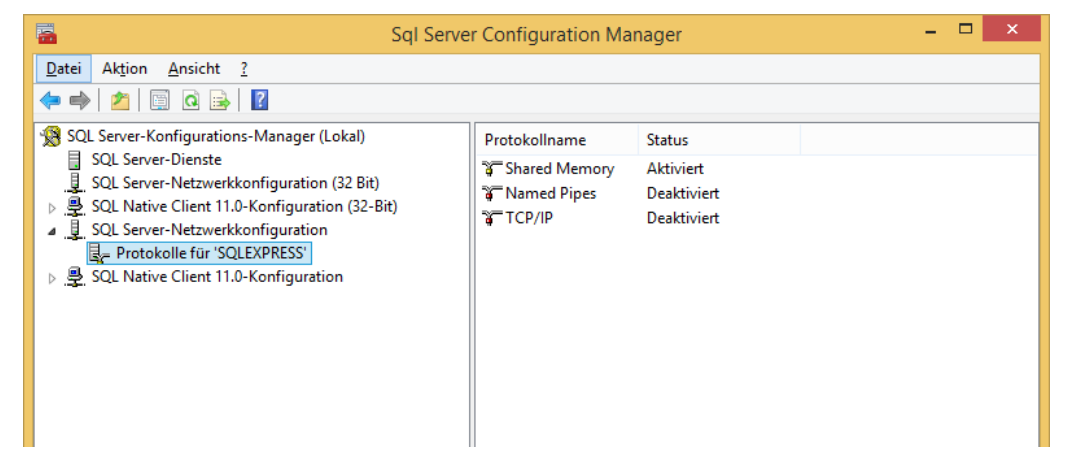

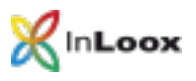

- 4. Klicken Sie mit der rechten Maustaste auf TCP/IP und aktivieren Sie dieses Protokoll
- 5. Klicken Sie doppelt auf TCP/IP und wechseln zum Reiter IP-Adressen
- 6. Überprüfen Sie die Einstellungen der TCP-Ports und passen Sie diese gegebenenfalls an. Der Standard MS SQL Port ist 1433

| IP-Ad                            | dresse                                                         | ::1                                  |                               | ^      |
|----------------------------------|----------------------------------------------------------------|--------------------------------------|-------------------------------|--------|
| TCP-                             | Port                                                           |                                      |                               |        |
| E IP4                            |                                                                |                                      |                               |        |
| Aktiv                            | 1                                                              | Ja                                   |                               |        |
| Aktiv                            | viert                                                          | Nein                                 |                               |        |
| Dyna                             | amische TCP-Ports                                              |                                      |                               |        |
| IP-Ad                            | dresse                                                         | 127.0.0                              | .1                            |        |
| TCP-                             | Port                                                           |                                      |                               |        |
| E IP5                            |                                                                |                                      |                               |        |
| Aktiv                            | r                                                              | Ja                                   |                               |        |
| Aktiv                            | viert                                                          | Nein                                 |                               |        |
| Dyna                             | amische TCP-Ports                                              | 0                                    |                               |        |
| IP-Ad                            | dresse                                                         | fe80::5                              | fe80::5efe:192.168.0.131%4    |        |
| TCP-                             | Port                                                           |                                      |                               | _      |
|                                  |                                                                |                                      |                               |        |
| Dyna                             | amische TCP-Ports                                              |                                      |                               |        |
| TCP-                             | Port                                                           | 1433                                 |                               |        |
| Dynami<br>Leer, fal<br>auf '0' f | ische TCP-Ports<br>Ils keine dynamische<br>iest, um dynamische | n Ports aktiviert<br>Ports zu verwer | t sind. Legen Sie de<br>Iden. | n Wert |

Bestätigen Sie den Dialog anschließend mit OK

- 7. Deaktivieren Sie Named Pipes
- Falls eine Meldung dazu auffordert, den SQL-Dienst neu zu starten, gehen Sie auf den Knoten SQL Server -Dienste und stoppen Sie SQL Server und SQL Browser und starten diese danach wieder. Vergewissern Sie sich am Schluss, dass beide Dienste aktiviert sind

#### Konfigurieren der Berechtigungen

- 1. Erstellen Sie im Active Directory eine neue Benutzergruppe InLoox PM
- 2. Fügen Sie alle InLoox PM-Anwender zu dieser Gruppe hinzu
- 3. Starten Sie das SQL Server Management Studio
- 4. Das Fenster Verbindung mit Server herstellen erscheint

|                    | providence                |   |
|--------------------|---------------------------|---|
| Servegyp:          | Datenbankmodul            | Y |
| Servemame:         | C5-VM\SQLEXPRESS          | ~ |
| Authentifizierung: | Windows-Authentifizierung |   |
| Benutzemane        |                           |   |
| Kenmuort           |                           |   |

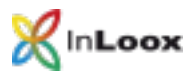

- 5. Wählen Sie unter **Servername** den entsprechenden Server aus bzw. geben Sie den Servernamen manuell ein
- 6. Klicken Sie anschließend auf Verbinden
- 7. Microsoft SQL-Server Management Studio zeigt an, dass es verbunden ist

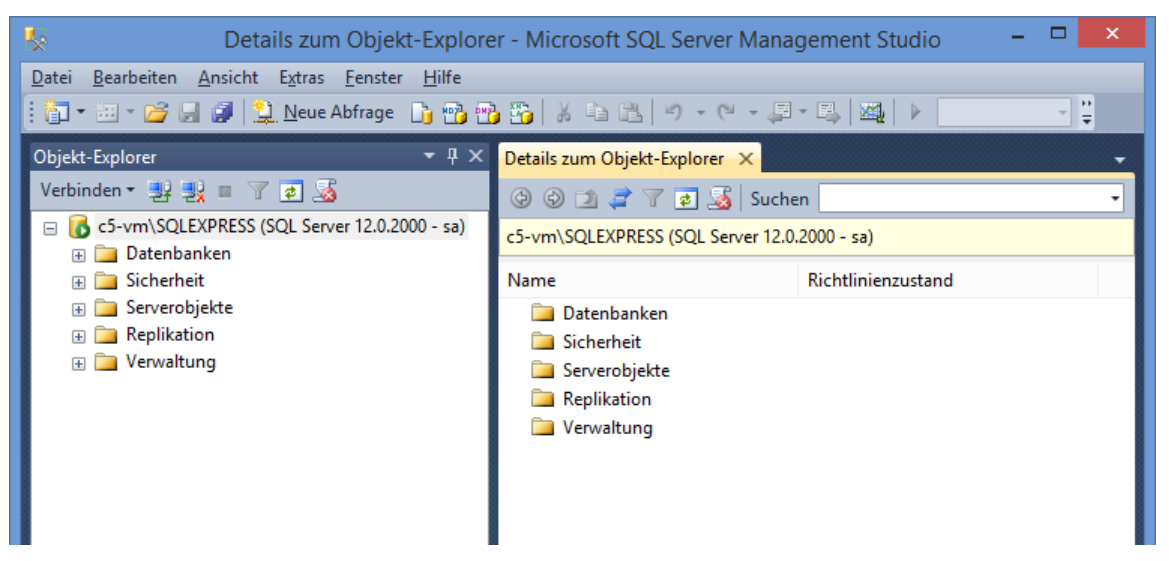

- 8. Öffnen Sie den Knoten Sicherheit
- 9. Klicken Sie anschließend mit der rechten Maustaste auf Anmeldungen

| Details zum Objekt-Explorer - Microsoft SQL Server Management Studio 🛛 – 🗖 🗙 |                                                  |                                 |                  |          |
|------------------------------------------------------------------------------|--------------------------------------------------|---------------------------------|------------------|----------|
| Datei Bearbeiten Ansicht Debuggen Extras Fenster Hilfe                       |                                                  |                                 |                  | 10       |
|                                                                              | Neue Abfrage 📋 📸 📆                               |                                 | * 🖳   🏧   🕨 🔝    | ₹        |
| Objekt-Explorer                                                              | <b>-</b> ₽ ×                                     | Details zum Objekt-Explorer 🛛 🗙 |                  | -        |
| Verbinden 🕶 📑 📑 🝸 🛛                                                          | ø 🎿                                              | 🕲 🕲 🔰 🦨 🍸 😰 🍒 Suche             | n                | •        |
| 😑 🐻 c5-vm\SQLEXPRESS (SC                                                     | □ 6 c5-vm\SQLEXPRESS (SQL Server 12.0.2000 - sa) |                                 |                  | eldungen |
| 🕀 🚞 Datenbanken                                                              | 🗄 🧰 Datenbanken                                  |                                 |                  |          |
| 🖃 🚞 Sicherheit                                                               |                                                  | ▼ Name                          | Erstellungsdatum |          |
| 🗆 🚞 Anmeldungen                                                              | Name Annual Inna                                 | 🔨 🜆 VORDEFINIERT\Benutzer       | 17.03.2015 09:28 |          |
| 🧟 ##MS_F                                                                     | Neue Anmeldung                                   | 📥 sa                            | 08.04.2003 09:10 |          |
| 🖧 ##MS_F                                                                     | Filter •                                         | NT-AUTORITÄT\SYSTEM             | 17.03.2015 09:28 |          |
| A INLOOX                                                                     | PowerShell starten                               | A NT SERVICE\Winmgmt            | 17.03.2015 09:28 |          |
| NI Serv                                                                      |                                                  | NT SERVICE\SQLWriter            | 17.03.2015 09:28 |          |
| A NT SER                                                                     | Berichte •                                       | AT Service\MSSQL\$SQLEX         | 17.03.2015 09:28 |          |

10. Klicken Sie auf Neue Anmeldung

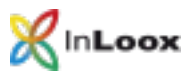

11. Das Fenster Anmeldung - Neu erscheint

| E                                    | Anmeldung - Neu                                  |                                        | - 🗆 🗙              |
|--------------------------------------|--------------------------------------------------|----------------------------------------|--------------------|
| Seite auswählen                      | 🖾 Skript 🔻 📭 Hilfe                               |                                        |                    |
| Serverrollen<br>Benutzerzuordnung    | An <u>m</u> eldename:                            |                                        | Su <u>c</u> hen    |
| Sicherungstahige Elemente            | Windows-Authentifizierung                        |                                        |                    |
|                                      | SQL Server-Authentifizierung                     |                                        |                    |
|                                      | <u>K</u> ennwort:                                |                                        |                    |
|                                      | Kennwort <u>b</u> estätigen:                     |                                        |                    |
|                                      | Altes Kennwort angeben                           |                                        |                    |
|                                      | Altes Kennw <u>o</u> rt:                         |                                        |                    |
|                                      | Kennwortrichtlinie erzwingen                     |                                        |                    |
|                                      | Ablauf des Kennworts erzwingen                   |                                        |                    |
|                                      | 🕑 Ben <u>u</u> tzer muss das Kennwort bei der nä | chsten Anmeldung ändem                 |                    |
|                                      | <ul> <li>Zugeordnet zu Zertifikat</li> </ul>     | ~~~~~~~~~~~~~~~~~~~~~~~~~~~~~~~~~~~~~~ |                    |
|                                      | 🔿 Zugeordnet zu asymmetrischem Schlüssel         |                                        |                    |
| Verbindung                           | Zu Anmeldeinformationen zuordnen                 |                                        | <u>H</u> inzufügen |
| Server:<br>c5-vm\SQLEXPRESS          | Zugeordnete<br>Anmeldeinformationen              | Anmeldeinfor Anbieter                  |                    |
| Verbindung:<br>sa                    |                                                  |                                        |                    |
| Verbindungseigenschaften<br>anzeigen |                                                  |                                        |                    |
| Status                               |                                                  |                                        | Entfemen           |
| Bereit                               | Standard <u>d</u> atenbank:                      | master 🗸                               |                    |
| . A <sup>44</sup> 6.                 | St <u>a</u> ndardsprache:                        | <standard> ¥</standard>                |                    |
|                                      | ·                                                | ОК                                     | Abbrechen .:       |

12. Klicken Sie auf Suchen

| Benutzer oder Gruppe auswählen                                              | ×                         |
|-----------------------------------------------------------------------------|---------------------------|
| Objekttyp:<br>Benutzer oder Integriertes Sicherheitsprinzipal               | Objekttypen               |
| <u>S</u> uchpfad:<br>C5-VM                                                  | <u>P</u> fade             |
| <u>G</u> eben Sie die zu verwendenden Objektnamen ein ( <u>Beispiele</u> ): | Namen überprü <u>f</u> en |
| Erweitert OK                                                                | Abbrechen                 |

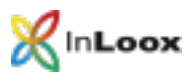

13. Suchen Sie jetzt im Active Directory oder in der Computerverwaltung unter **Gruppen** nach der InLoox PM-Gruppe. Dies können Sie durch einen Klick auf **Pfade...** einstellen

| Pfad                                  | ×         |
|---------------------------------------|-----------|
| Geben Sie an, wo gesucht werden soll. |           |
| <u>P</u> fad:                         |           |
| □ □ □ Gesamtes Verzeichnis            |           |
| ⊞ 詳引 inloox.net                       |           |
|                                       |           |
|                                       |           |
|                                       | -1        |
| OK Abbrech                            | en<br>.:: |

- 14. Geben Sie "InLoox PM" als Objektnamen und klicken auf Namen überprüfen
- 15. Achten Sie darauf, dass alle **Objekttypen** ausgewählten sind. Gelegentlich sind Gruppen nicht aktiv und Sie müssen hier die entsprechende Option setzten, damit auch nach Gruppen gesucht wird

| Objekttypen                                                                                              | × |
|----------------------------------------------------------------------------------------------------|---|
| Wählen Sie den Objekttyp, den Sie suchen möchten.                                                        |   |
| Oplekttypen:<br>✓ Andere Oblekte<br>✓ ﷺ Integriente Sicherheitsprinzipale<br>✓ ∰ Gruppen<br>✓ ∰ Benutzer |   |
| OK Abbreche                                                                                              | ١ |

16. Die Gruppe wurde gefunden und kann mit OK bestätigt werden

| Benutzer                                | oder Gruppe auswählen                | ×                         |
|-----------------------------------------|--------------------------------------|---------------------------|
| Objekttyp:                              |                                      |                           |
| Benutzer, Gruppe oder Integriertes      | Sicherheitsprinzipal                 | Objekttypen               |
| Suchpfad:                               |                                      |                           |
| C5-VM                                   |                                      | Pfade                     |
| <u>G</u> eben Sie die zu verwendenden O | bjektnamen ein ( <u>Beispiele</u> ): | _                         |
| C5-VM\InLoox PM                         |                                      | Namen überprü <u>f</u> en |
|                                         |                                      |                           |
| Erweitert                               | ОК                                   | Abbrechen                 |

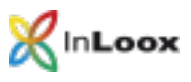

17. Der Gruppenname wurde eingefügt

| 8                                    | Anmeldung - Neu                              | - 🗆 🗙                   |
|--------------------------------------|----------------------------------------------|-------------------------|
| Seite auswählen<br>MIgemein          | 🔄 Skript 🔻 📭 Hilfe                           |                         |
| Serverrollen<br>Benutzerzuordnung    | An <u>m</u> eldename:                        | C5-VM\InLoox PM Suchen  |
| Sicherungsfähige Elemente Status     | <u>W</u> indows-Authentifizierung            |                         |
|                                      | O SQL Server-Authentifizierung               |                         |
|                                      | Kennwort:                                    |                         |
|                                      | Kennwort <u>b</u> estätigen:                 |                         |
|                                      | Aţtes Kennwort angeben                       |                         |
|                                      | Altes Kennw <u>o</u> rt:                     |                         |
|                                      | Kennwortrichtlinie erzwingen                 |                         |
|                                      | Ablauf des Kennworts erzwingen               |                         |
|                                      | Benutzer muss das Kennwort bei der när       | ächsten Anmeldung ändem |
|                                      | <ul> <li>Zugeordnet zu Zertifikat</li> </ul> | ×                       |
|                                      | O Zugeordnet zu asymmetrischem Schlüssel     | ~                       |
| Verbindung                           | Zu Anmeldeinformationen zuordnen             | ✓ <u>H</u> inzufügen    |
| Server:<br>c5-vm\SQLEXPRESS          | Zugeordnete<br>Anmeldeinformationen          | Anmeldeinfor Anbieter   |
| Verbindung:<br>sa                    |                                              |                         |
| Verbindungseigenschaften<br>anzeigen |                                              |                         |
| Status                               |                                              | Entfemen                |
| Bereit                               | Standard <u>d</u> atenbank:                  | master 🗸                |
| 44 D.4                               | St <u>a</u> ndardsprache:                    | <standard></standard>   |
|                                      |                                              | OK Abbrechen            |

- 18. Achten Sie darauf, dass die Option Windows-Authentifizierung gewählt ist. In Ausnahmenfällen, wenn z.B. der Client nicht in der Domäne eingebunden ist, muss allerdings mit der SQL-Authentifizierung gearbeitet werden. Dazu ist eine entsprechende Konfigurationsänderung im SQL Server notwendig, die Sie wie folgt setzen können:
  - Klicken Sie im Detailbereich mit der rechten Maustaste auf SQL Server, und klicken Sie dann auf Eigenschaften
  - Ändern Sie im Dialogfeld Eigenschaften von SQL Server die Servereigenschaften auf der Registerkarte Sicherheit >> Serverauthentifizierung auf SQL Server und Windows-Authentifizierungsmodus und klicken Sie dann auf OK

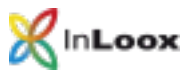

19. Klicken Sie anschließen links auf Benutzerzuordnung

| E .                                                                                      | Anmeld                                                                                                    | lung - Neu                              | -              | □ ×     |
|------------------------------------------------------------------------------------------|----------------------------------------------------------------------------------------------------|-----------------------------------------|----------------|---------|
| Seite auswählen                                                                          | 🔄 Skript 🔻 🛐 Hilfe                                                                                                    |                                         |                |         |
| iar Serverroien<br>iar Benutzerzuordnung<br>iar Sicherungsfähige Elemente<br>iar Status  | Benutzer, die dieser Anmeldung<br>Zuord Datenbank                                                                                            | g zugeordnet sind:<br>Benutzer<br> <br> | Standardschema | •••     |
| Verbindung                                                                               | Mitgliedschaft in Datenbankroll                                                                                                    | e für: inloox                           |                |         |
| Server:<br>c5-vm\SQLEXPRESS<br>Verbindung:<br>sa<br>Verbindungseigenschaften<br>anzeigen | db_accessadmin<br>db_backupoperator<br>db_datareader<br>db_datawriter<br>db_datamriter<br>db_denydatareader<br>db_denydatareader<br>db_owner |                                         |                | _       |
| Status                                                                                   | db_securityadmin                                                                                                    |                                         |                |         |
| Bereit                                                                                   | ✓ db_spexecute<br>✓ public                                                                                                    |                                         |                |         |
|                                                                                          | ·                                                                                                    |                                         | ОК Авы         | rechen: |

- 20. Unter **Benutzer, die dieser Anmeldung zugeordnet sind**, sehen Sie alle SQL-Datenbanken auf diesem Server. Aktivieren Sie hier die InLoox-Datenbank. Falls diese Datenbank noch nicht existiert, veröffentlichen Sie die InLoox-Datenbank mit Hilfe **des InLoox PM-Setup**
- 21. Anschließend vergeben Sie im unteren Teil bei Mitgliedschaft in Datenbankrolle für InLoox die Rechte public, db\_datareader, db\_datawriter und db\_spexecute. Bei dieser Vorgehensweise wird gleichzeitig im Knoten Datenbanken >> InLoox >> Sicherheit >> Benutzer die entsprechende Gruppe eingetragen.

| S Details zum Objekt-Explore                                                          | er - Microsoft SQL Server Manag                              | gement Studio 🛛 🗕 🗖 🗙             |
|---------------------------------------------------------------------------------------|--------------------------------------------------------------|-----------------------------------|
| Datei Bearbeiten Ansicht Projekt Debuggen Extra<br>i 🔄 🕶 🐨 🍃 💭 🥥 🛄 Neue Abfrage 🗋 📆 📬 | is <u>F</u> enster <u>H</u> ilfe<br>▶ 🏠   🔏 🐴 📇   🌱 → (° → 🚑 | - 🖾   🔌 📄 🚆                       |
| Objekt-Explorer                                                                       | Details zum Objekt-Explorer 🗙                                | -                                 |
| Verbinden 🕶 🛃 🜉 🔳 🍞 😰 🍒                                                               | 🕝 🕝 🔰 🦨 🍸 🛃 📓 Suche                                          | n 🚽                               |
| ☐ C5-vm\SQLEXPRESS (SQL Server 12.0.2000 - sa) ⊕ ☐ Datenbanken                        | c5-vm\SQLEXPRESS (SQL Server 12.0.                           | 2000 - sa)\Sicherheit\Anmeldungen |
| 🖃 🚞 Sicherheit                                                                        | A Name                                                       | Erstellungsdatum                  |
| 🕀 🧰 Anmeldungen                                                                       | 🤱 ##MS_PolicyEventProcessi                                   | 20.02.2014 20:49                  |
| Serverrollen                                                                          | 🚑 ##MS_PolicyTsqlExecutio                                    | 20.02.2014 20:49                  |
| Anmeldeinformationen      Serverobiekte                                               | C5-VM\InLoox PM                                              | 17.03.2015 10:00                  |
| Generation                                                                            | A INLOOX\buchner                                             | 17.03.2015 09:28                  |
| 🗉 🧰 Verwaltung                                                                        | NT Service\MSSQL\$SQLEX                                      | 17.03.2015 09:28                  |
|                                                                                       |                                                              | 17.03.2015.09:28                  |
|                                                                                       |                                                              | 17.03.2015 09:28                  |
|                                                                                       | 📥 sa                                                         | 08.04.2003 09:10                  |
|                                                                                       | 😹 VORDEFINIERT\Benutzer                                      | 17.03.2015 09:28                  |
|                                                                                       |                                                              |                                   |

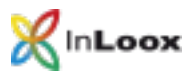

### Konfiguration der Firewall

#### Ausnahmen in der Windows-Firewall erstellen

Mit Hilfe des InLoox Systemmanagers können Sie die Standard-MS SQL Ports automatisch als Ausnahme zur integrierten Windows-Firewall hinzufügen.

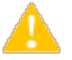

Wenn Sie ein anderes Firewallsystem verwenden, konsultieren Sie bitte die entsprechende Firewalldokumentation.

- 1. Laden Sie dazu den InLoox Systemmanager herunter: http://www.inloox.de/support/download/zusaetzliche-software/
- 2. Starten Sie den InLoox Systemmanager auf dem SQL Server
- 3. Klicken Sie auf die Option Database Configuration
- 4. Geben Sie die Datenbankverbindungsoptionen ein:

| ₿⁄                       | InLoox PM 9 System Manager                |          |        |
|--------------------------|-------------------------------------------|----------|--------|
|                          | ох                                        |          |        |
| Server type              | Microsoft SQL Server                      |          | *      |
| Server name              | CS-VM/SQLEXPRESS                          | v        | 5      |
| Database                 | intoox                                    | v        | 1      |
| Authorization            | Integrated security     Username/password |          |        |
|                          | Username<br>Password                      |          |        |
| Additional<br>parameters |                                           |          |        |
| 1                        |                                           |          |        |
|                          | •                                         | Previous | Next > |

- 5. Klicken Sie auf Next
- 6. Es werden nun verschiedene Voraussetzungen zum Zugriff auf die InLoox-Datenbank geprüft

| .00X                               |                                                                                                    |
|------------------------------------|----------------------------------------------------------------------------------------------------|
|                                    | 0 Passed 5 Error                                                                                                    |
| Rule                               | Status                                                                                                    |
| Jatabase port 1433 open            | Ein Verbindung                                                                                                    |
| nLoox PM database exists           | Database does                                                                                                    |
| tored procedure execute permission | No db_spexecut                                                                                                    |
| bata reader permission             | No db_dataread                                                                                                    |
| Data write permission              | No db_datawrit                                                                                                    |
|                                    | Rule<br>Database port 1433 open<br>nLoox PM database exists<br>Tored procedure execute permission<br>Data reader permission<br>Data write permission |

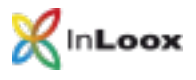

7. Sollten der entsprechende SQL Port nicht offen sein, können Sie über den Button **Solve Issues** den entsprechenden SQL Port in der Windows Firewall öffnen

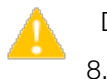

Dies funktioniert nur, wenn der InLoox Systemmanager direkt auf dem SQL Server ausgeführt wird.

Verbindungstest erfolgreich verlaufen.

Anschließend sollte der

Checkliste zur Fehlerlösung

Bei Problemen überprüfen Sie bitte:

- Werden SQL Server und SQL Browser-Dienst auf dem Server ausgeführt?
- Sind TCP/IP in der Netzwerkkonfiguration aktiviert?
- Ist im SQL Server Management Studio unter den Servereigenschaften des SQL Servers unter Sicherheit die Authentifizierung korrekt gesetzt (Windows / SQL incl. Windows)?
- Ist im SQL Server Management Studio unter Sicherheit >> Anmeldungen die Gruppe eingetragen, in der die InLoox PM-Anwender erfasst sind? Hat die Anmeldung die Mitgliedschaft in den Datenbankrollen db\_datareader, db\_datawriter und db\_spexecute?
- Ist in der Firewall der Port 1433 freigeschaltet?
- Erfolgte ein Neustart des Clients?
- Erfolgte ein Neustart des SQL Server- Diensts sowie des SQL-Server-Browser Diensts?

Bei Fragen, kontaktieren Sie uns bitte gerne.

Gehen Sie auf unsere Webseite. Unter <u>Support</u> können Sie ein Ticket an uns senden. Wir helfen Ihnen gerne weiter.